## LP WORKS WITH 64 BIT OPERATING SYSTEMS

1. Close the program if it is open. Right click the desktop icon and select properties from the drop down menu.

|    | Open                                       |      | Security                                                                                                    | Details                | Previous Versions |  |
|----|--------------------------------------------|------|----------------------------------------------------------------------------------------------------|------------------------|-------------------|--|
|    | Troubleshoot compatibility                 |      | General                                                                                                    | Shortcut               | Compatibility     |  |
| 0  | Open file location<br>Run as administrator |      | If you have problems with this program and it worked correct<br>an earlier version of Windows, select the compatibility mode<br>matches that earlier version. |                        |                   |  |
| 8  | Norton AntiVirus                           |      | Help me choose the settings                                                                                                    |                        |                   |  |
| 50 | Notion Antivirus                           |      | Compatibility mod                                                                                                    | e                      |                   |  |
|    | Pin to Taskbar                             |      | Run this program in compatibility mode for:                                                                                                    |                        |                   |  |
|    | Pin to Start Menu                          |      | Windows XP (Service Pack 3)                                                                                                    |                        |                   |  |
|    | Restore previous versions                  |      | Settings                                                                                                    |                        |                   |  |
|    | Send to                                    | - 11 | Run in 256 c                                                                                                    | colors                 |                   |  |
|    |                                            |      | Run in 640                                                                                                    | 480 screen resolution  | 1                 |  |
|    | Cut                                        |      | Disable visu                                                                                                    | al themes              |                   |  |
|    | Copy                                       |      | Disable desk                                                                                                    | top composition        |                   |  |
|    | Darta                                      |      |                                                                                                    | lav scaling on high DF | settings          |  |
|    | Paste                                      |      |                                                                                                    | ay sealing on high bi  | rootingo          |  |
|    | Create shortcut                            |      | Privilege Level                                                                                                    |                        |                   |  |
|    | Delete                                     |      | Run this pro                                                                                                    | gram as an administra  | tor               |  |
|    | Delete                                     |      |                                                                                                    |                        |                   |  |
|    | Rename                                     |      | Change sett                                                                                                    | ings for all users     |                   |  |
|    | Norton File Insight                        |      |                                                                                                    |                        |                   |  |
|    | Descrition                                 | - 10 |                                                                                                    | ОК                     | Cancel Ann        |  |

2. From the properties box select Compatibility. Put a check mark in Run this program in compatibility mode for:. It doesn't matter what service pack as long as Windows XP is selected. Also put a check mark in Run this program as an administrator.

| COM Port Number: COM2                   |               | -                             | ОК       |
|-----------------------------------------|---------------|-------------------------------|----------|
| USB Transfer Sizes                      |               |                               | Cancel   |
| Select lower settings to correct perfo  | Defaulte      |                               |          |
| Select higher settings for faster perfo | ormance.      |                               | Deraults |
| Receive (Bytes):                        | 4096 👻        |                               |          |
| Transmit (Bytes):                       | 4096 👻        |                               |          |
| BM Options                              |               | Miscellaneous Options         |          |
| Select lower settings to correct respo  | nse problems. | Serial Enumerator             | 5        |
| Latency Timer (msec):                   | 8 🔻           | Serial Printer                |          |
|                                         |               | Cancel If Power Off           | E        |
| Timeouts                                |               | Event On Surprise Removal     | E        |
| Minimum Read Timeout (msec):            | 0 -           | Set RTS On Close              |          |
| Minimum Write Timeout (msec):           |               | Disable Modem Ctrl At Startup |          |

3. If using the USB port on the scale go to device manager and ports. Right click the USB serial port and select properties. Select port settings and then advanced port settings. Change the latency timer to 8. Click OK to close everything. LP works will now work.